## Инструкция по записи и трансляции аудио/видео

Все необходимые компоненты вы можете скачать по этой ссылке:

https://void.huiloput.in/files/Programs/

- 1. Устанавливаем приложение для записи (Movavi Screen Recorder).
- 2. В настройках выбираем папку куда будут сохраняться Ваши записи,

|     | 🗿 Movavi Screen Reco | rder                                                             | ×         |
|-----|----------------------|------------------------------------------------------------------|-----------|
|     | Общие                | Папка для записи файлов                                          |           |
|     | Файлы                | C:\Users\User\Desktop\Recorder\ Vдалять оригиналы после экспорта | $\supset$ |
|     | Горячие<br>клавиши   | Формат скриншотов<br>PNG •                                       |           |
|     | Видео                |                                                                  |           |
|     | Аудио                |                                                                  |           |
| • × | Веб-камера           |                                                                  |           |
|     | Эффекты              |                                                                  |           |
|     | Планировщик          |                                                                  |           |
| Ľ.  | Аккаунты             | ОК Отмена                                                        |           |

так же ставим горячие клавиши для записи аудио (F1) и видео (F10).

| 🗿 Movavi Screen Reco | rder                                                                                                    | × |
|----------------------|----------------------------------------------------------------------------------------------------|---|
| Общие                | Чтобы сменить сочетание клавиш для команды, щелкните мышью по<br>соответствующему полю и нажмите желаемые клавиши. |   |
| Файлы                | Общие                                                                                                    |   |
| Горячие<br>клавиши   | Начать/Завершить запись видео F10<br>Начать/Завершить запись аудио — F1                                            |   |
| видео                | Начать/Завершить запись веб-камеры Alt+Shift+F10<br>Приостановить/Возобновить запись F9                            |   |
| Аудио                | Сделать скриншот F8                                                                                                |   |
| Веб-камера           |                                                                                                    |   |
| Эффекты              |                                                                                                    |   |
| Планировщик          | По умолчанию                                                                                                    |   |
| Аккаунты             | Отмена                                                                                                    |   |

- 3. При звонке клиенту для записи аудио нажимаем F1 (для записи видео нажимаем F10 и выделяем область камеры), выделяйте сразу без эмодзи сверху и без кнопок снизу!
- 4. Прекращаем запись нажав на серый квадрат, запись сохранится в папку которую Вы выбрали.
- 5. Устанавливаем приложение для трансляции (OBS Studio)
- 6. Перетаскиваем нужное Вам видео в раздел "Источники" в OBS, нажимаем правой кнопкой мыши по видео которое появится вместо чёрного прямоугольника,

## выбираем пункт "Подогнать вывод (к размеру источника)".

| 🕞 OBS 30.2.3 - Профиль: Untitled - Сцень: Untitled |                     |          |                            |        |  | Включить предпросмотр                                                                                                    |                  |        |  |  |
|----------------------------------------------------|---------------------|----------|----------------------------|--------|--|----------------------------------------------------------------------------------------------------|------------------|--------|--|--|
| Файл (Е)                                           | Правка ( <u>E</u> ) | Вид (⊻)  | Док-панели ( <u>D</u> ) Пр |        |  | Заблокировать предпросмотр (L)<br>Масштаб предпросмотра (S)<br>Полноэкранный проектор (предпросмотр)<br>Оконный проектор (предпросмотр)<br>Сделать снимок (предпросмотр) | )                |        |  |  |
|                                                    |                     |          |                            |        |  | Добавить                                                                                                    |                  | Þ      |  |  |
|                                                    |                     |          |                            |        |  | Группировать выбранные объекты                                                                                                    |                  |        |  |  |
|                                                    |                     |          |                            |        |  | Копировать<br>Вставить (ссылка)<br>Вставить (дубликат)                                                                                                    | Ctrl+C<br>Ctrl+V |        |  |  |
|                                                    |                     |          |                            |        |  | Копировать фильтры<br>Вставить фильтры                                                                                                    |                  |        |  |  |
| 🕨 clide                                            | o_editor_e70fd      | c6f57ca6 | 🔅 Свойства                 |        |  | Установить цвет                                                                                                    |                  | •      |  |  |
| Сцены                                              |                     | Ъи       | сточники                   | t      |  | Переименовать                                                                                                    | F2               |        |  |  |
| Scene                                              |                     |          | >clideo editor e7          | ⊙      |  | Удалить                                                                                                    | Del              |        |  |  |
|                                                    |                     |          |                            |        |  | Порядок ( <u>O</u> )<br>Преобразовать ( <u>T</u> )                                                                                                    |                  | ►<br>► |  |  |
|                                                    |                     |          |                            |        |  | Не показывать в микшере                                                                                                    |                  |        |  |  |
|                                                    |                     |          |                            |        |  | Подогнать вывод (к размеру источника)                                                                                                    |                  |        |  |  |
|                                                    |                     |          |                            |        |  | Фильтр масштабирования                                                                                                    |                  | ►      |  |  |
|                                                    |                     |          |                            |        |  | Метод наложения                                                                                                    |                  | •      |  |  |
| + 🔟                                                |                     | 1        | F 🖬 🍳 🔺                    | $\sim$ |  | Метод смешивания                                                                                                    |                  | Þ      |  |  |
|                                                    |                     |          |                            |        |  | Устранение чересстрочности                                                                                                    |                  | ►.     |  |  |
| ·                                                  |                     |          |                            |        |  | Переход показа                                                                                                    |                  | Þ      |  |  |

7. Далее заходим в настройки источника, включаем повтор.

| 💬 OBS 30.2.3 - Профиль: Untitled - Сценьс Untitled 🗸 🗸 | Включить предпросмотр                                                                                                    |            | Свойства «clideo_editor_e70fc6f57ca6417da1b | e7(1b0ef2c785_online_video_cutter.mp4»                | ×      |
|--------------------------------------------------------|----------------------------------------------------------------------------------------------------|------------|---------------------------------------------|-------------------------------------------------------|--------|
| Файл (С) Правка (С) Вид (У) Док панели (D) Проф        | Заблокировать предпросмотр (L)<br>Масштаб предпросмотра (S)<br>Полнозкранный проектор (предпросмотр)<br>Оконный проектор (предпросмотр)<br>Сделать снимок (предпросмотр) | )<br>)<br> |                                             |                                                       |        |
|                                                        | Группировать выбранные объекты                                                                                                    |            |                                             |                                                       |        |
|                                                        | Копировать С                                                                                                    | trl+C      |                                             |                                                       |        |
|                                                        |                                                                                                    |            |                                             |                                                       |        |
|                                                        | Вставить (дубликат)                                                                                                    |            |                                             |                                                       |        |
|                                                        | Вставить фильтры                                                                                                    |            |                                             |                                                       |        |
| 🕨 clideo_editor_e70fc6f57ca6 🏾 🗘 Свойства 🔳            | Установить цвет                                                                                                    | ►          | 🗹 Локальны                                  | й файл                                                |        |
|                                                        | Переименовать F                                                                                                    |            | Локальный файл >_editor_e70f                | c6f57ca6417da1be7f1b0ef2c785_online_video_cutter.mp4  | Обзор  |
|                                                        | Удалить D                                                                                                    | el         | 🗌 Повтор                                    |                                                       |        |
|                                                        | Порядок (О)                                                                                                    | Þ          |                                             |                                                       |        |
| _                                                      | Преобразовать ( <u>т</u> )                                                                                                    | •          |                                             | стита воспроизведение, когда источник становится акти | SHDIM  |
|                                                        | Не показывать в микшере                                                                                                    |            | Ц Использо                                  | вать аппаратное декодирование по возможности          |        |
|                                                        | Подогнать вывод (к размеру источника)                                                                                                    |            | 🗹 Ничего не                                 | е показывать, когда воспроизведение заканчивается     |        |
|                                                        | Фильтр масштабирования                                                                                                    | Þ          | 🗌 Закрыть ф                                 | райл при отсутствии активности 🕖                      |        |
|                                                        | Метод наложения                                                                                                    | Þ          | Скорость                                    |                                                       | 100%   |
| + 🖻 🖻 ^ 🗸 🔸 🗰 🏟 ^ 🗸                                    | Метод смешивания                                                                                                    | Þ          |                                             |                                                       |        |
|                                                        | Устранение чересстрочности                                                                                                    | •          | По умолчанию                                | ок                                                    | Отмена |
|                                                        | Переход показа                                                                                                    | Þ          |                                             |                                                       |        |

## 8. Обязательно включаем виртуальную камеру

| ⊙ obs : | 30.2.3 · Профиль:   | Untitled - ( | Сцены: Untitled           |         |                                           |                            |                      |          |   | - 0                              | $\times$ |
|---------|---------------------|--------------|---------------------------|---------|-------------------------------------------|----------------------------|----------------------|----------|---|----------------------------------|----------|
| Файл (Е | Правка ( <u>Е</u> ) | Вид (⊻)      | ) Док-панели ( <u>D</u> ) | Профиль | ь ( <u>Р)</u> Коллекция сцен ( <u>S</u> ) | Сервис ( <u>Т</u> )        | Справка ( <u>Н</u> ) |          |   |                                  |          |
|         |                     |              |                           |         |                                           |                            |                      |          |   |                                  |          |
| Источн  | ик не выбран        |              | Ф Свойства                | 🗊 Фил   | льтры                                     |                            |                      |          |   |                                  |          |
| Сцены   |                     | Ъ            | Источники                 | 6       | Микшер звука                              | 6                          | Переходы ме          | ежду сце | Ъ | Управление                       | 5        |
| Scene   |                     |              | > clideo_editor_e7        | ⊙       | clideo_editor_e70fc6f57ca                 | 641 0.0 dB<br>0-15-10-5 0' | Затухание            |          | - | Начать трансляцию                |          |
|         |                     |              |                           |         | <b>()</b>                                 |                            | Длительность         | 300 ms   | ÷ | Начать запись                    |          |
|         |                     |              |                           |         | Desktop Audio                             | 0.0 dB                     |                      | + 🔟      | • | Запуск виртуальной камеры        | ٥        |
|         |                     |              |                           |         | • -60-55-50-45-40-35-30-25-2<br>())       | 0-15-10-5 0'               |                      |          |   | Режим студии                     |          |
|         |                     |              |                           |         | Mic/Aux                                   | 0.0 dB                     |                      |          |   | Настройки                        |          |
| + 🖮     |                     |              | + 🖮 🔹 ^                   | ~       | *n.45.41.45.40.45.41.45.4                 | 0-15-10-5 O                |                      |          |   | Выход                            |          |
|         |                     |              |                           |         |                                           |                            |                      |          |   | :00:00 CPU: 4.8% 30.00 / 30.00 F | FPS      |

9. В настройках виртуальной камеры выбираем "Тип вывода: Источник". НЕ рекомендуется добавлять более одного источника, так как из-за этого OBS может некорректно работать.

| 💬 Виртуальная камера                                                   | ×   |
|------------------------------------------------------------------------|-----|
| Тип вывода                                                             |     |
| Источник                                                               | -   |
| Выбор средства вывода                                                  |     |
| clideo_editor_e70fc6f57ca6417da1be7f1b0ef2c785_online_video_cutter.mp4 | -   |
| Виртуальная камера будет перезапущена для применения этого измене      | ния |
| ОК Отмен                                                               | а   |

10. Для того чтобы было слышно звук с видео которые Вы транслируете через OBS, потребуется установить драйвер виртуального кабеля VBCABLE. После его установки необходимо выбрать виртуальный кабель как устройство воспроизведения и записи по умолчанию.

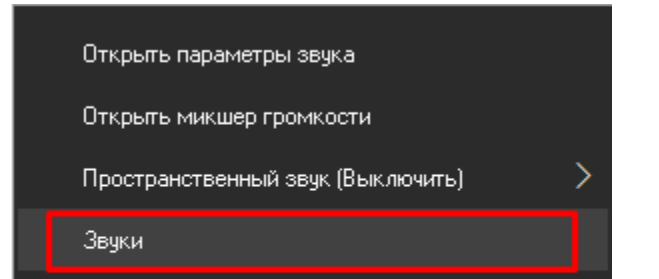

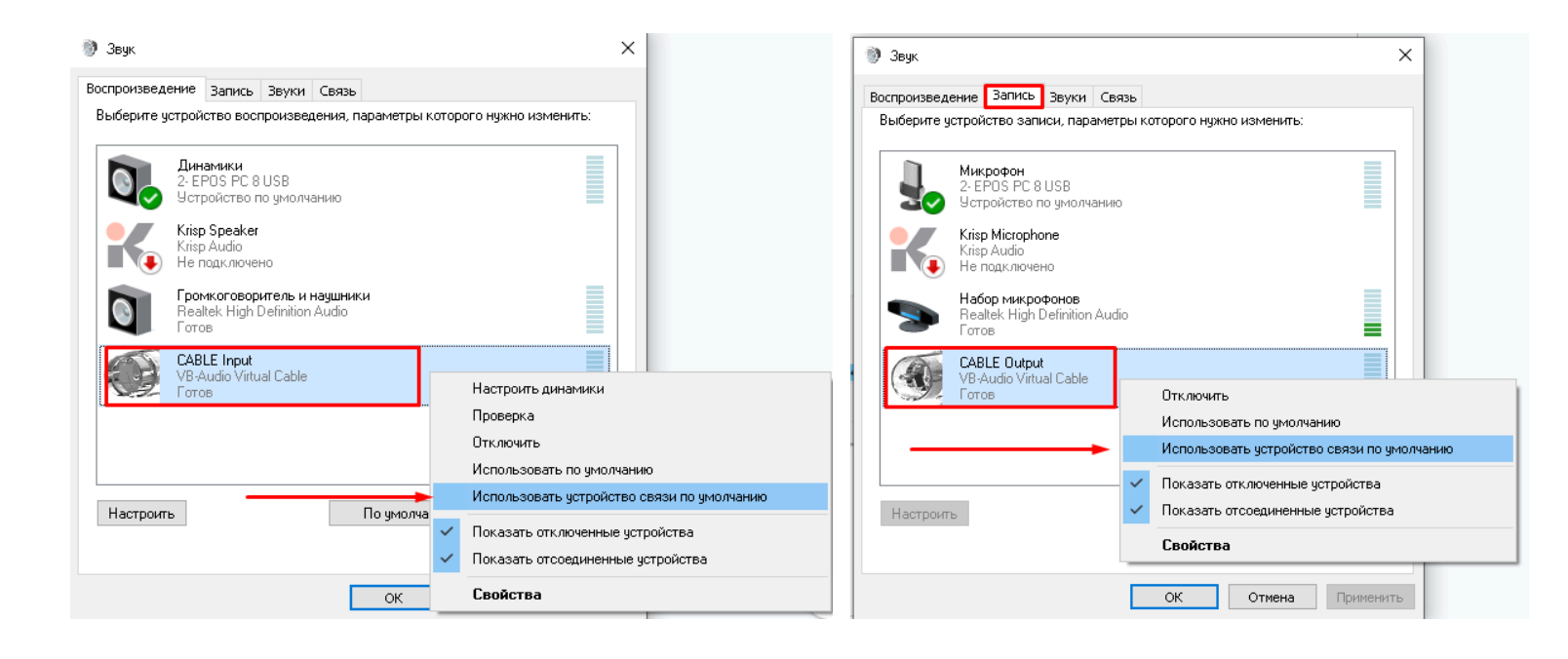